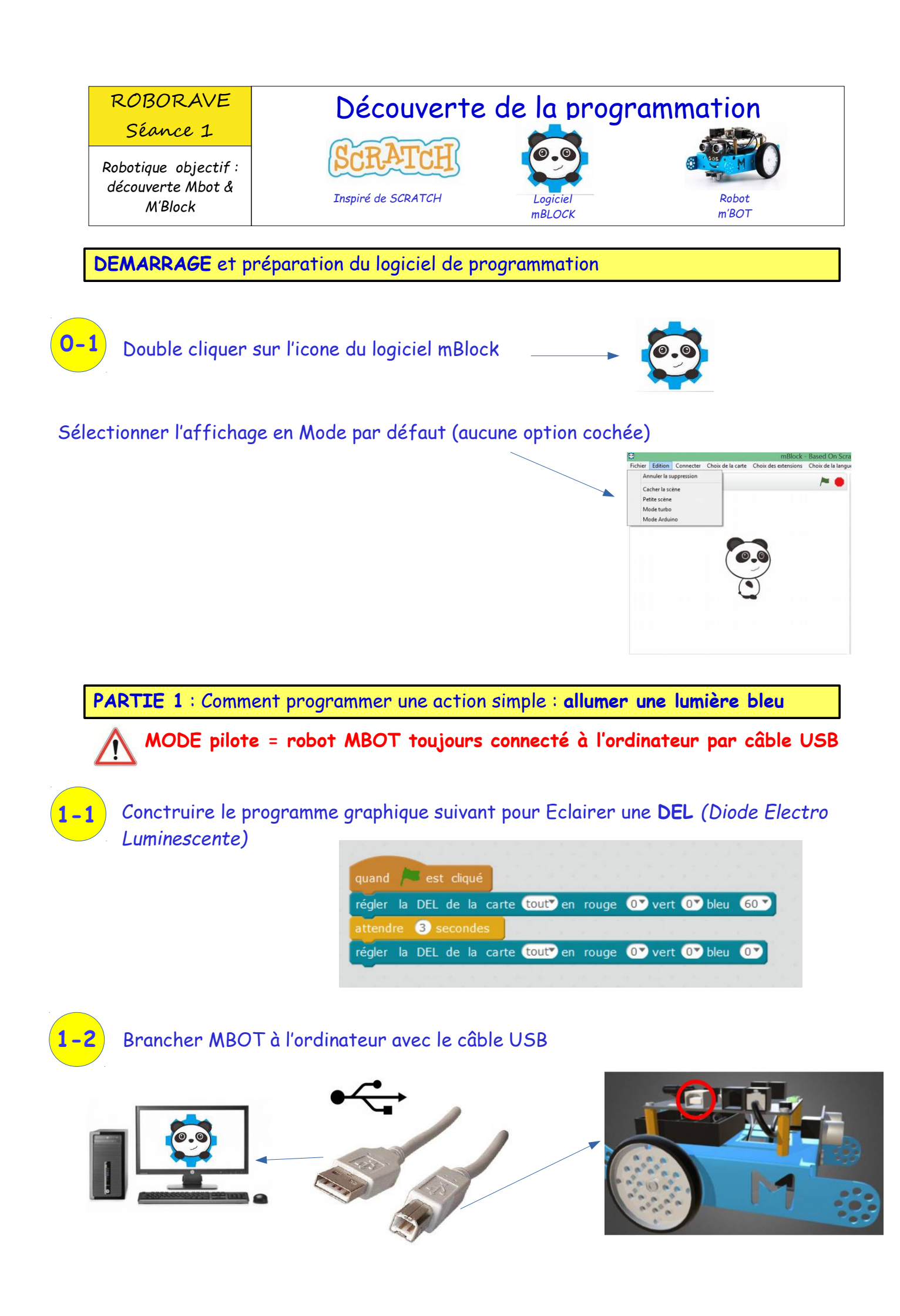

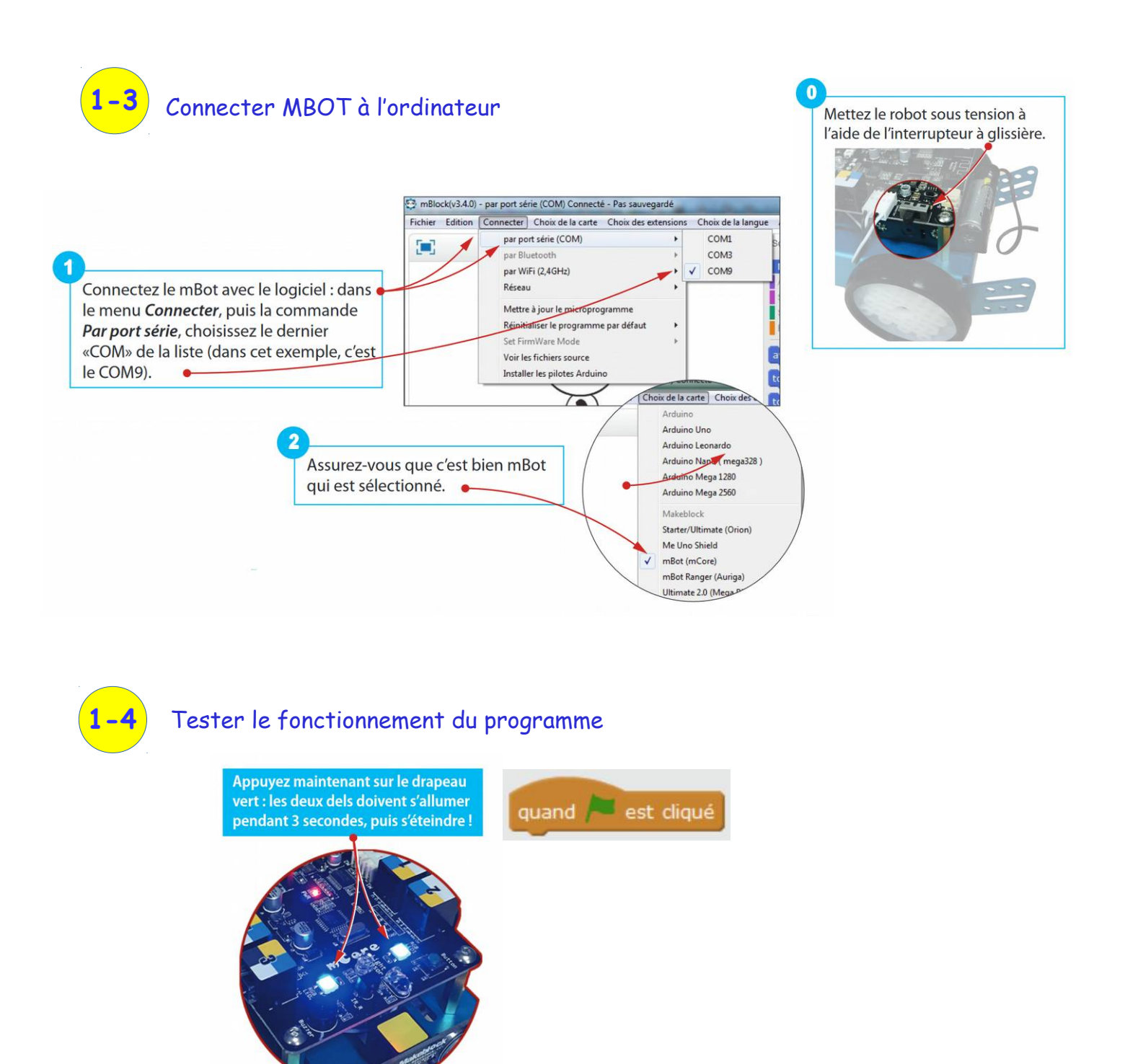

BRAVO : Tu viens de programmer et exécuter un fonctionnement automatisé

Si tu es un peu en avance tu peux explorer les possibilités de programmer autrement les deux DEL :

| Permet de sélectionner l'une ou l'autre ou les deux DEL à programmer                                                                                                    | régler la DEL de la carte tout? en rouge () vert () bleu ()<br>tout<br>DEL gauche<br>DEL droite |
|----------------------------------------------------------------------------------------------------|-------------------------------------------------------------------------------------------------|
| Permet de régler le niveau de luminosité de chacune des trois couleurs<br>Rouge - Vert - Bleu<br>O = mini = aucune lumière<br>255 = MAXI = maximum de luminosité de la couleur | régler la DEL de la carte tout en rouge O vert O bleu O<br>0<br>20<br>60<br>150<br>255          |

## PARTIE 2 : Comprendre le langage de programmation utilisé en partie 1

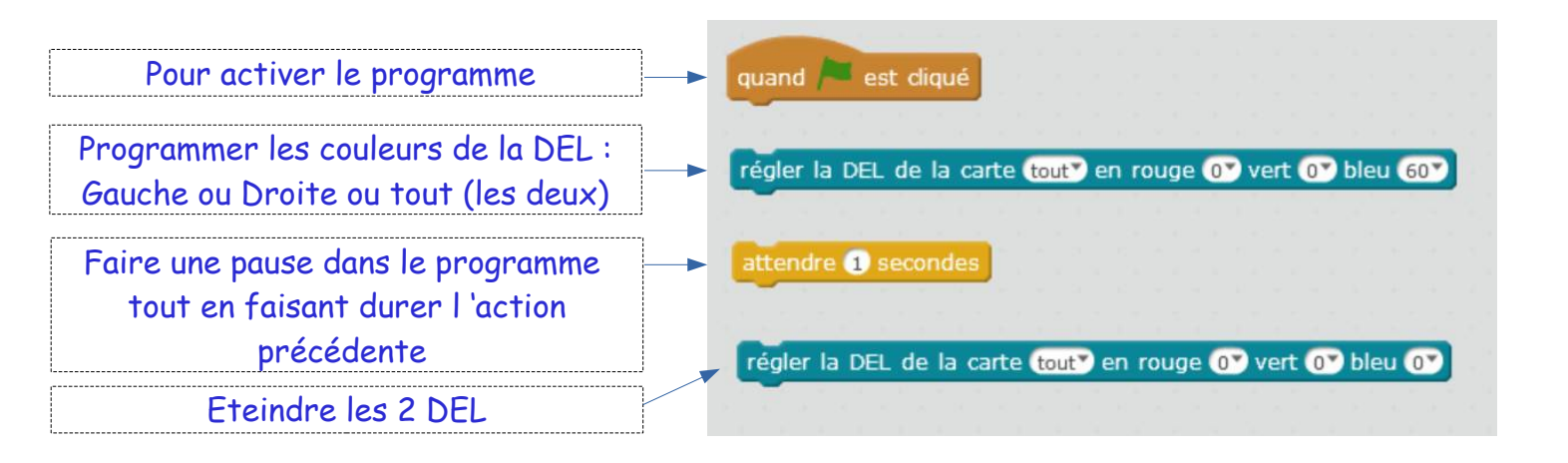

| -1 Programmer une suite d'instructions                         | Vous devez observer ce<br>fonctionnement au niveau des DEL |               |                 |
|----------------------------------------------------------------|------------------------------------------------------------|---------------|-----------------|
| quand 🎘 est cliqué                                             | DEL<br>Gauche                                              | DEL<br>Droite | Durée<br>en sec |
| régler la DEL de la carte tout en rouge Ov vert Ov bleu 60v    |                                                            |               | 2               |
| attendre 2 secondes                                            |                                                            |               |                 |
| régler la DEL de la carte tout en rouge Or vert 60 bleu Or     |                                                            |               | 1               |
| attendre 1 secondes                                            |                                                            |               |                 |
| régler la DEL de la carte tout en rouge 60 vert 0 bleu 0       |                                                            |               | 3               |
| attendre 3 secondes                                            |                                                            |               |                 |
| régler la DEL de la carte DEL gauche en rouge 0 vert 60 bleu 0 |                                                            |               | 4               |
| régler la DEL de la carte DEL droite en rouge 60 vert 0 bleu 0 |                                                            |               |                 |
| attendre 4 secondes                                            |                                                            |               |                 |
| régler la DEL de la carte DEL droite en rouge 💽 vert 💽 bleu 💽  |                                                            |               | -               |
|                                                                |                                                            |               |                 |

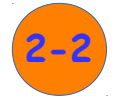

## Répéter indéfiniment

Insérer le block d'instruction « répéter indéfiniment ». Arrêter puis relancer le programme (drapeau Vert ou 🔨 bouton rouge) et observer ce qu'il se passe au niveau des DEL .

| qua | and 🦰 est diqué                                                    |
|-----|--------------------------------------------------------------------|
|     |                                                                    |
| rép | eter indéfiniment                                                  |
|     |                                                                    |
|     | régler la DEL de la carte tout en rouge or vert or bleu 60         |
|     | attendre 1 secondes                                                |
|     | régier la DEL de la carte tout en rouge 0 vert 60 bleu 0           |
|     | attendre 1 secondes                                                |
|     | régler la DEL de la carte tout? en rouge 60? vert 0? bleu 0?       |
|     | attendre 1 secondes                                                |
|     | régler la DEL de la carte DEL gauche? en rouge 0? vert 60? bleu 0? |
|     | régler la DEL de la carte DEL droite" en rouge 60" vert 0" bleu 0" |
|     | attendre 2 secondes                                                |
|     | régler la DEL de la carte DEL droite" en rouge 0" vert 0" bleu 0"  |
| _   |                                                                    |
|     |                                                                    |

| peter inc | seiniment                                                |
|-----------|----------------------------------------------------------|
| régler la | DEL de la carte tout en rouge 0 vert 0 bleu 60           |
| attendre  | 1 secondes                                               |
| régler la | DEL de la carte tout en rouge 0 vert 60 bleu 0           |
| attendre  | 1 secondes                                               |
| régler la | DEL de la carte tout en rouge 60° vert 0° bleu 0°        |
| attendre  | 1 secondes                                               |
| régler la | DEL de la carte DEL gaucher en rouge 07 vert 607 bleu 07 |
| régler la | DEL de la carte DEL droite en rouge 60 vert 0 bleu 0     |
| attendre  | 2 secondes                                               |
| régler la | DEL de la carte (DEL droite) en rouge () vert () bleu () |
| ~         | 🗶 🗠 🗠 🗠 🗠 🗠 🕹 🕹 🕹 🕹 🕹 🕹 🕹 🕹 🕹 🕹 🕹 🕹 🕹                    |

Vous devez observer ce